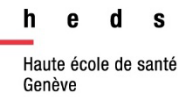

# **CINAHL** via EBSCOhost

## Guide d'utilisation

| CINAHL (Cumulat<br>sj | tive Index to Nursing and Allied Health Literature) est une base de données<br>pécialisée en sciences infirmières et de la santé. EBSCOHost en assure la<br>diffusion.                                                                                                    |
|-----------------------|----------------------------------------------------------------------------------------------------|
| Accès                 | http://search.ebscohost.com/login.aspx?profile=ehost&defaultdb=ccm<br>Accès à la plateforme et aux ressources en ligne uniquement depuis les<br>ordinateurs de la HEdS ou avec le VPN (pour les personnes étant affiliées<br>à la HES-SO)                                                  |
| Contenu               | <ul> <li>Bases de donnée de plus de 6 millions de références dont<br/>principalement des articles de périodiques, mais aussi des guidelines,<br/>des thèses, des actes de conférence.</li> <li>Essentiellement en anglais, CINAHL Complete indexe environ 5000<br/>périodiques.</li> </ul> |
| Domaines<br>couverts  | Médecine, soins infirmiers, santé publique, éducation sanitaire, psychologie, sciences de la santé telles que nutrition, ergothérapie, physiothérapie,                                                                                                    |

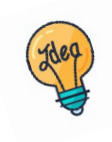

Tutoriels et guides sur les pages web de la Bibliothèque et sur Moodle.

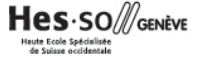

## Table des matières

| 3  |
|----|
| 3  |
| 4  |
| 5  |
| 8  |
| 8  |
| 9  |
| 9  |
| 11 |
| 12 |
|    |

## Identification des mots-clés

Commencer par décomposer la thématique de recherche en concepts. Pour chaque concept, utiliser si possible des termes du thésaurus (aussi appelés descripteurs) (voir partie *Thésaurus MeSH*) et des mots-clés libres. Il est important de penser à tous les dérivés ou aux synonymes : cela permet d'élargir ou de préciser la recherche. En combinant à la fois des descripteurs et des mots-clés libres, la recherche sera optimisée.

La langue d'interrogation de Cinahl est l'anglais : **Deepl** ou un autre traducteur en ligne peuvent aider à traduire les concepts.

#### Exemple avec des descripteurs et des mots-clés libres :

Est-ce que l'hypertension artérielle chez les femmes peut être réduite avec une pratique du yoga ?

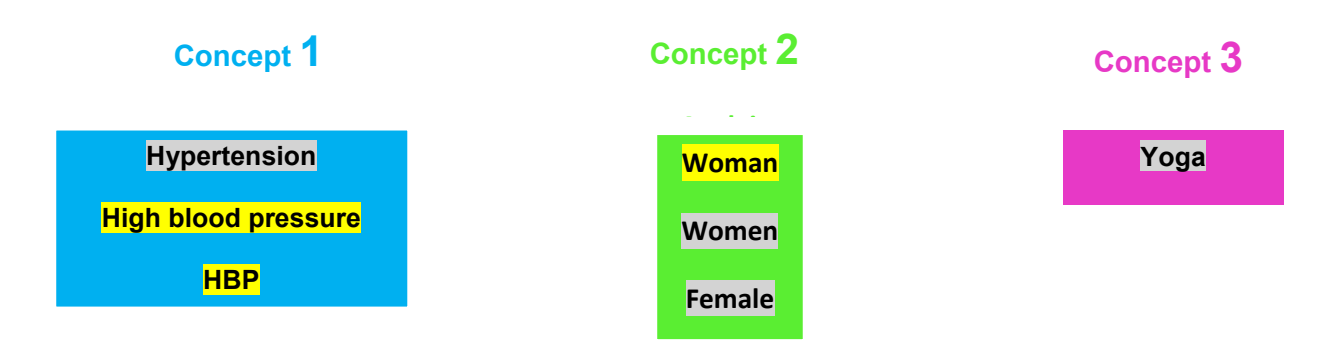

## Thésaurus CINAHL Subject Headings

Un thésaurus est une liste de vocabulaire qui permet d'analyser le contenu principal d'un document. Les termes de ce vocabulaire (appelés descripteurs) sont attribués aux articles contenus dans une base de données. Chaque base de données a son propre thésaurus. Les termes du thésaurus de CINAHL se nomment *CINHAL Subject Headings*. Ce thésaurus comprend beaucoup de descripteurs MeSH ((Medical Subject Headings), thésaurus de la base de données <u>Medline</u>) ainsi que certains descripteurs plus spécifiques aux soins.

## Thésaurus CINAHL Subject Headings

Pour consulter le thésaurus depuis la page d'accueil, cliquer sur *CINAHL Subject Headings* et voir aller à la partie *Recherche avancée (partie A)*.

| New Search        | Publications CINAHL Subject Headings Evidence-Based Care S | Sheets Quick Lessons Mor    | e •          |
|-------------------|------------------------------------------------------------|-----------------------------|--------------|
|                   | Searching: CINAHL Ultimate Choose Databases                |                             |              |
| <b>EBSCO</b> host |                                                            | Select a Field (optional) - | Search       |
|                   | AND -                                                      | Select a Field (optional) - | Clear ?      |
|                   | AND -                                                      | Select a Field (optional) - | $\oplus$ $-$ |
|                   | Basic Search Advanced Search Search History                |                             |              |

## **Opérateurs booléens**

Les termes (mots-clés libres ou descripteurs) peuvent être combinés à l'aide des opérateurs booléens *AND*, *OR*, *NOT*. Il est possible de combiner autant de descripteurs et de mots-clés libres que nécessaire.

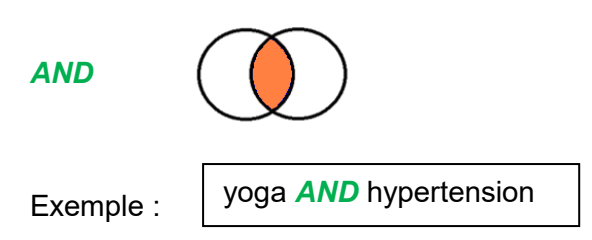

Va rechercher des références comportant « yoga » *et* « hypertension ». Le *AND* sert à affiner la recherche.

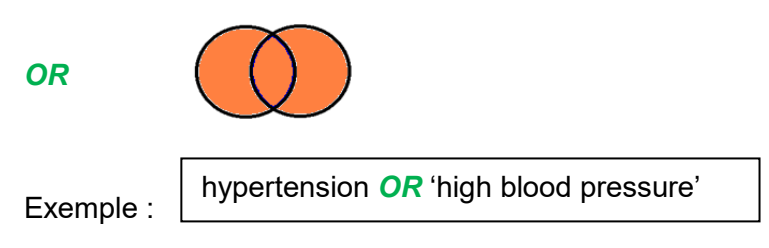

Va rechercher des références comportant *soit* « hypertension », *soit* « high Blood pressure » *soit* les deux. Le *OR* sert à élargir la recherche. Il est utile pour combiner les termes d'un même concept, que ce soit des descripteurs ou des mots-clés libres.

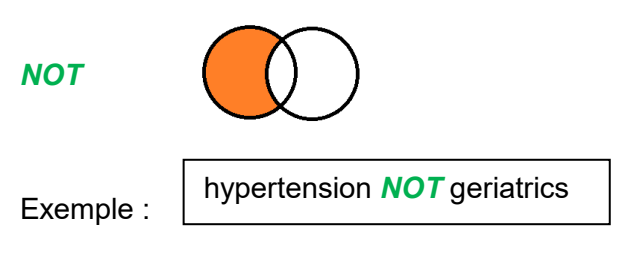

Va exclure le terme en deuxième position. Par exemple, si on souhaite effectuer une recherche sur l'hypertension mais qui ne concernerait pas tous les aspects de gériatrie. Attention : l'utilisation de cet opérateur booléen peut faire louper des références se trouvant dans l'intersection et qui peuvent être pertinentes !

L'équation de recherche permet de combiner tous les termes avec les opérateurs booléens. L'utilisation des parenthèses conserve une logique entre les termes et sépare les concepts.

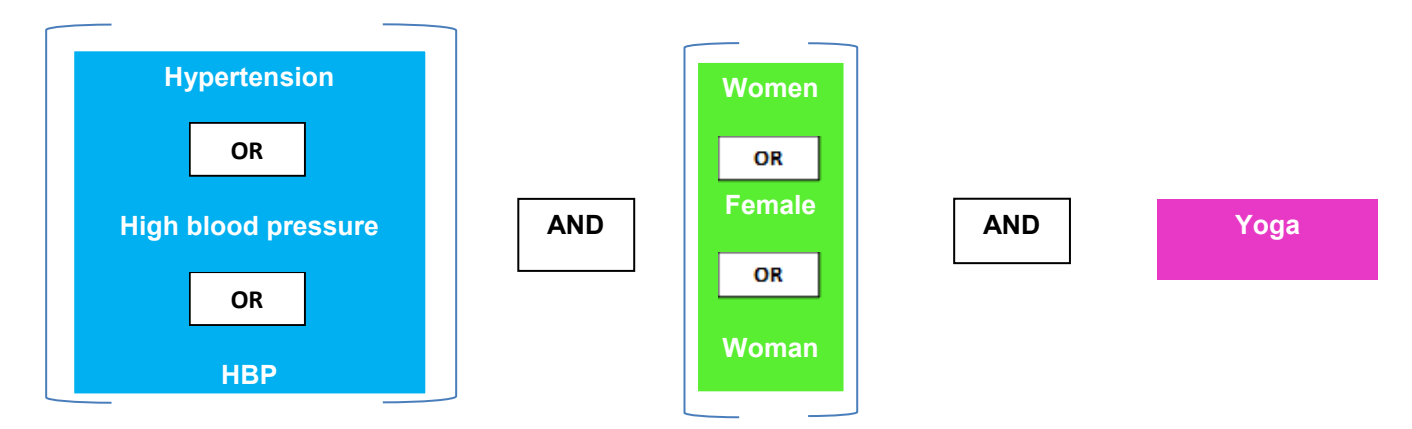

Exemple d'une équation de recherche avec parenthèses (sans troncature ou expression exacte) :

(hypertension OR high blood pressure OR HBP) AND (women OR female OR woman) AND yoga

## **Recherche avancée**

### A. <u>Vérification des termes dans le thésaurus & recherche concept par</u> concept

Il est nécessaire de vérifier si les termes en anglais font partie du thésaurus de la base de données CINAHL.

- 1. Cliquer sur l'onglet CINAHL Subject Headings.
- 2. Taper le terme de votre choix en anglais.
- 3. Cliquer sur *Browse*.

|            | 1                                    |                            |               |        |
|------------|--------------------------------------|----------------------------|---------------|--------|
| New Search | Publications CINAHL Subject Headings | Evidence-Based Care Sheets | Quick Lessons | More 🔹 |
| EBSCOhost  | Database: CINAHL Ultimate ?          |                            |               |        |
| Basic Sear | rch Advanced Search Search History   |                            |               |        |
| Subje      | cts                                  |                            |               |        |
| CINAH      | L Subject Headings EX View Tutorials | 3                          |               |        |
| hyper      | tension                              | Bro                        | wse           |        |
| ) Ter      | m Begins With 🔘 Term Contains 🧿 Rele | evancy Ranked              | _             |        |

Le thésaurus se présente sous forme d'arborescence visuelle, ce qui permet d'avoir un aperçu des termes du thésaurus et de leur hiérarchie. Pour naviguer dans cette arborescence, cliquer sur les termes du thésaurus.

- 4. Cocher un ou plusieurs descripteur(s).
- 5. Si besoin, certaines fonctionnalités permettent d'affiner la recherche : sélection de souscatégories : *Subheadings, Explode* (prend en compte les termes plus spécifiques du descripteur), *Major Concept*. Il est possible de voir la définition du terme sous *Scope*.
- Si le terme souhaité ne fait pas partie du thésaurus ou pour élargir la recherche, cocher en bas de la liste de termes l'option *Search as keyword* (recherche dans les champs Title, Abstract et mots-clés).
- 7. Pour ajouter un terme supplémentaire qui ne serait pas dans la liste, cliquer sur *Browse* additional terms et laisser *Relevancy Ranked*.
- Cliquer sur Search Database, en haut à droite. Si plusieurs descripteurs ou mots-clés libres ont été sélectionnés, ils seront par défaut combinés avec l'opérateur booléen OR (voir chapitre Opérateurs booléens).

#### Répéter l'opération pour chaque concept.

|     |                                               |                     | 5                 |          |                                                                                            | 8                 |                |                   |
|-----|-----------------------------------------------|---------------------|-------------------|----------|--------------------------------------------------------------------------------------------|-------------------|----------------|-------------------|
|     | Results For: hypertension                     |                     |                   |          | Subheadings for: Intracranial<br>Hypertension                                              | Search            | Datal          | base              |
|     | Check box to Click linked term for tree view. | Explode<br>(+)<br>? | Major Co<br>ncept | Scope    | Include All Subheadings<br>Or select one or more<br>subheadings to restrict your<br>search | Search Term       | Explode<br>(+) | Major C<br>oncept |
|     | ✓ <u>Hypertension</u>                         |                     |                   |          | 🗌 Blood/BL 🗐                                                                               | Intracranial      |                |                   |
| 4   | Pulmonary Arterial Hypertension               |                     |                   | F        | 🗌 Cerebrospinal Fluid/CF 🗐                                                                 | Hypertension      | _              |                   |
|     | ☐ Hypertension, White Coat                    |                     |                   | (III)    | 🗌 Chemically Induced/CI 🗐                                                                  | Combine selection | s with:        |                   |
|     |                                               |                     |                   |          | Classification/CL =                                                                        | CANCOR            | <b>,</b>       |                   |
|     |                                               |                     |                   |          | Complications/CO                                                                           |                   |                |                   |
|     |                                               |                     |                   | -        |                                                                                            |                   |                |                   |
|     | <u>Hypertension, Pulmonary</u>                |                     |                   |          |                                                                                            |                   |                |                   |
|     | L Hypertension, Isolated Systolic             |                     |                   | (III)    |                                                                                            |                   |                |                   |
|     | Intra-Abdominal Hypertension                  |                     |                   | (III)    | Education/ED                                                                               |                   |                |                   |
|     | <u>Persistent Fetal Circulation Syndrome</u>  |                     |                   |          | Embryology/EM =                                                                            |                   |                |                   |
|     | Pregnancy-Induced Hypertension                |                     |                   | (III)    | 🗌 Epidemiology/EP 🗐                                                                        |                   |                |                   |
|     | Ocular Hypertension                           |                     |                   |          | 🗌 Ethical Issues/El 📃                                                                      |                   |                |                   |
|     | Masked Hypertension                           |                     |                   | P        | 🗌 Ethnology/EH 🗐                                                                           |                   |                |                   |
|     | ✓ Intracranial Hypertension                   |                     |                   |          | 🗌 Etiology/ET 🗐                                                                            |                   |                |                   |
|     |                                               |                     |                   |          | Familial And Genetic/FG =                                                                  |                   |                |                   |
| 4   |                                               |                     |                   |          | History/HI                                                                                 |                   |                |                   |
| ~ ( |                                               | 0                   |                   | <u> </u> |                                                                                            |                   |                |                   |
| 6   | hypertension (Search as Keyword) (?)          |                     |                   |          | Jurisprudence/LJ                                                                           |                   |                |                   |
|     |                                               |                     |                   |          | 🗌 Metabolism/ME 💻                                                                          |                   |                |                   |
|     | Browse Additional Terms 7                     |                     |                   |          | 🗌 Microbiology/MI 🗐                                                                        |                   |                |                   |

- 9. Cliquer sur **Search History** pour accéder à l'historique de recherche.
- 10. Avant de combiner les concepts avec les opérateurs booléens, vérifier que les fenêtres de recherches soient vides. Si ce n'est pas le cas, cliquer sur *Clear*.

| EBSCOhost | Searching: CINAHL Ultimate Choose Databases | Select a Field (optional) - Search |
|-----------|---------------------------------------------|------------------------------------|
|           | AND -                                       | Select a Field (optional) -        |
|           | AND -                                       | Select a Field (optional) -        |
|           | Basic Search Advanced Search History 9      |                                    |

- B. <u>Combinaison des concepts entre eux dans l'historique de recherche</u> Pour combiner les différents concepts entre eux dans <u>Search History/Alerts</u> :

  - 11. Cocher les différents concepts.
  - 12. Cliquer sur **Search with AND** dans ce cas de figure pour les combiner ensemble.

|           | Search      | History/     | Alerts                                                   |                                         |                                                                    |
|-----------|-------------|--------------|----------------------------------------------------------|-----------------------------------------|--------------------------------------------------------------------|
|           | Print Searc | h History    | Retrieve Searches Retrieve Alerts Save Searches / Alerts |                                         |                                                                    |
|           | 🔽 Selei     | t / deselect | all Search with AND Search with OR Delete Searches       |                                         | Refresh Search Results                                             |
|           | <u> </u>    | earch ID# *  | Search Terms                                             | Search Options                          | Actions                                                            |
| Concept 3 |             | S3           | MH "Yoga+")                                              | Search modes - Find all my search terms | <u>View Results</u> (9,608)                                        |
| Concept 2 |             | S2           | MH "Women+") OR (MH "Female")                            | Search modes - Find all my search terms | 🔍 <u>View Results</u> (2,238,482) 🚺 <u>View Details</u>            |
| Concept 1 |             | S1           | MH "Hypertension+") OR "high pressure blood"             | Search modes - Find all my search terms | 🔍 <u>View Results</u> (91,898) 😰 <u>View Details</u> 🧭 <u>Edit</u> |
|           |             |              |                                                          |                                         |                                                                    |

L'interaction s'affiche. L'historique de recherche garde en mémoire les recherches effectuées pendant la session de travail en les numérotant par ordre de recherche.

En cliquant sur *View results*, on accède à la liste complète des résultats. Pour plus d'informations à ce sujet, voir la partie *Gestion des résultats*.

| Search       | History           | Alerts                                                   |                                         |                                   |
|--------------|-------------------|----------------------------------------------------------|-----------------------------------------|-----------------------------------|
| Print Searce | <u>:h History</u> | Retrieve Searches Retrieve Alerts Save Searches / Alerts |                                         |                                   |
| Sele         | ct / deselec      | t all Search with AND Search with OR Delete Searches     |                                         |                                   |
| <u>s</u>     | earch ID#         | Search Terms                                             | Search Options                          | Actions                           |
|              | S4                | S1 AND S2 AND S3                                         | Search modes - Find all my search terms | Q View Results (40)               |
|              | S3                | MH "Yoga+")                                              | Search modes - Find all my search terms | Q <u>View Results</u> (9,608)     |
|              | S2                | MH "Women+") OR (MH "Female")                            | Search modes - Find all my search terms | Q <u>View Results</u> (2,238,482) |
|              | S1                | MH "Hypertension+") OR "high pressure blood"             | Search modes - Find all my search terms | Q <u>View Results</u> (91,898)    |

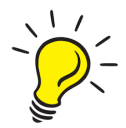

Attention : En combinant les différents concepts entre eux, il n'y a pas l'aperçu du détail de l'équation combinée avec les mots-clés, mais uniquement S1 AND S2, ..... Pour obtenir les équations entières avec mots-clés, faire un copier-coller de chaque concept dans les fenêtres des champs et cliquer sur *Search*. L'équation avec mots-clés apparaîtra et doit correspondre au même nombre de résultats que l'équation finale.

| MY               | Search       | hing: CINAHL Ultimate Choose Databases                                                          |                             |                                         |                                             |
|------------------|--------------|-------------------------------------------------------------------------------------------------|-----------------------------|-----------------------------------------|---------------------------------------------|
| EBSCOhost        | (M           | H "Hypertension+") OR "high pressure blood"                                                     | Select a Field (optional) - | Search                                  |                                             |
|                  | AND          | <ul> <li>(MH "Women+") OR (MH "Female")</li> </ul>                                              | Select a Field (optional) - | Clear (?                                |                                             |
|                  | AND          | <ul> <li>(MH "Yoga+")</li> </ul>                                                                | Select a Field (optional) - | <b>(+)</b> —                            |                                             |
|                  | Basic        | Search Advanced Search Search History -                                                         | -                           |                                         |                                             |
| Search His       | tory/A       | Alerts                                                                                          |                             |                                         |                                             |
| Print Search His | <u>story</u> | Retrieve Searches Retrieve Alerts Save Searches / Alerts                                        |                             |                                         |                                             |
| Select / de      | eselect      | all Search with AND Search with OR Delete Searches                                              |                             |                                         |                                             |
| Search           | n ID#▼       | Search Terms                                                                                    |                             | Search Options                          | Actions                                     |
|                  | S5           | M ( (MH "Hypertension+") OR "high pressure blood" ) AND ( (MH "<br>"Female") ) AND (MH "Yoga+") | Women+") OR (MH             | Search modes - Find all my search terms | Q <u>View Results</u> (40)<br>↓ <u>View</u> |
|                  | S4           | S1 AND S2 AND S3                                                                                |                             | Search modes - Find all my search terms | Q <u>View Results</u> (40)                  |
|                  | S3           | MH "Yoga+")                                                                                     |                             | Search modes - Find all my search terms | Q <u>View Results</u> (9,608)               |
|                  | S2           | MH "Women+") OR (MH "Female")                                                                   |                             | Search modes - Find all my search terms | Q <u>View Results</u> (2,238,482)           |
|                  | S1           | MH "Hypertension+") OR "high pressure blood"                                                    |                             | Search modes - Find all my search terms | Q <u>View Results</u> (91,898)              |
|                  |              |                                                                                                 |                             |                                         |                                             |

**Attention** : Au bout de 30 minutes d'inactivité, la base de données se déconnecte et toutes les recherches seront perdues.

## Historique de recherche

Cocher les numéros désirés de recherche si nécessaire et utiliser les options proposées pour :

- combiner les équations ou mots-clés avec Search with AND ou Search with OR (voir chapitre Opérateurs booléens ou Recherche avancée (partie B))
- 2. effacer les termes ou équations (Delete Searches)
- 3. imprimer l'historique de recherche (Print Search History)
- 4. sauvegarder ou gérer les équations de recherches dans son espace personnel et créer des alertes. Pour cela, créer un compte au préalable (voir chapitre *Compte personnel*).

| 3 Search<br>Print Sear | History/   | Alerts           Retrieve Searches         Retrieve Alerts         Save Searches / Alerts         4           al         Search with AND         Search with OR         Delete Searches         2 |                                         |                                   |
|------------------------|------------|----------------------------------------------------------------------------------------------------|-----------------------------------------|-----------------------------------|
| 5                      | Search ID# | Search Terms 1                                                                                                    | Search Options                          | Actions                           |
|                        | S4         | S1 AND S2 AND S3                                                                                                    | Search modes - Find all my search terms | Q View Results (40)               |
|                        | S3         | MH "Yoga+")                                                                                                    | Search modes - Find all my search terms | Q <u>View Results</u> (9,608)     |
|                        | S2         | MH "Women+") OR (MH "Female")                                                                                                    | Search modes - Find all my search terms | Q <u>View Results</u> (2,238,482) |
|                        | S1         | MH "Hypertension+") OR "high pressure blood"                                                                                                    | Search modes - Find all my search terms | Q <u>View Results</u> (91,898)    |

## Gestion des résultats Affichage

Par défaut les résultats s'affichent en format abrégé. Pour un affichage complet, cliquer sur le titre de l'article. Il est possible d'avoir des affichages plus détaillés, comme par exemple, avec résumé, options de page, sélection du tri (par pertinence etc..).

#### **Filtres**

À gauche des résultats, différents filtres sont proposés pour limiter les résultats. D'autres filtres, par exemple la langue ou l'exclusion des références contenues dans PubMed, peuvent être ajoutés en cliquant sur *Show more*.

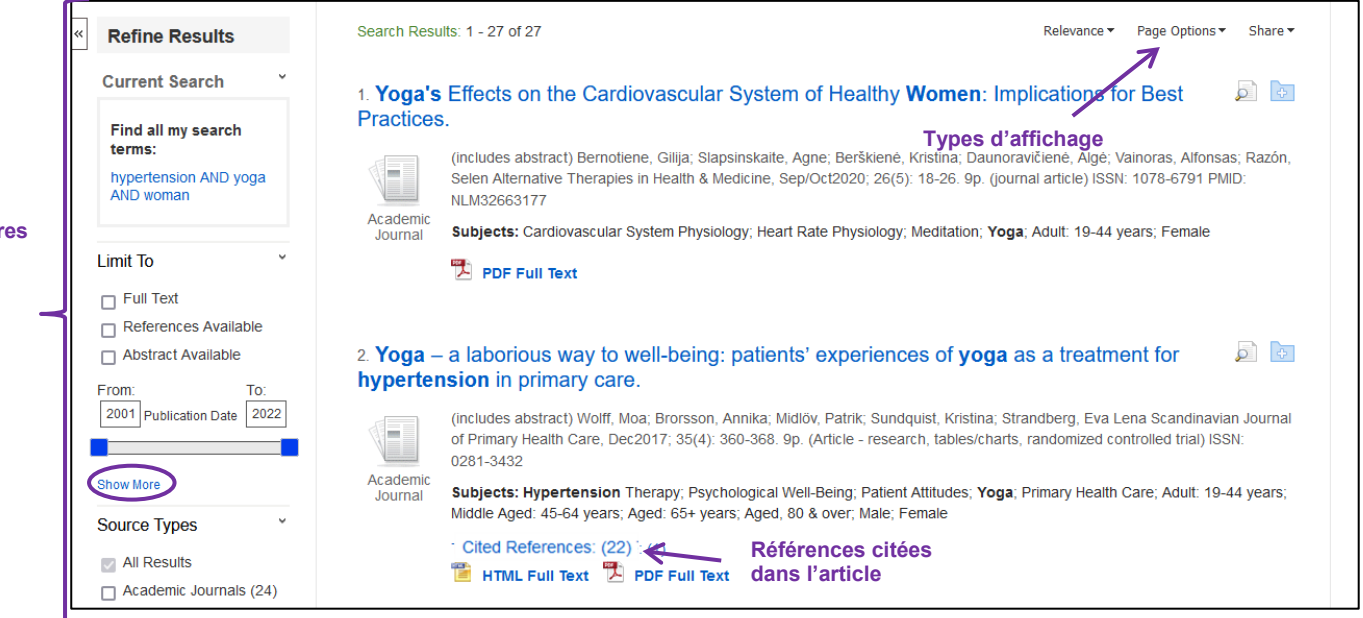

Filtres

## Sauvegarde et détails d'une référence

Cliquer sur l'icône <sup>Add to folder</sup>, à droite de l'écran pour ajouter la référence à un dossier. Pour visualiser les références enregistrées, cliquer sur l'onglet <sup>Stoder</sup>, en haut à droite de l'écran.

**Attention**. Pour enregistrer une référence de manière permanente, créer un compte CINAHL et/ou se loguer (voir chapitre *Compte personnel*).

Il est également possible d'imprimer, d'envoyer par e-mail ou de sauvegarder en fichier texte des références en cliquant sur l'option souhaitée.

Google Drive Effects of a health worker-led 3-month yoga intervention on blood pressure of hypertensive patients: a randomised controlled multicentre trial in the primary ConeDrive care setting. Add to Authors Dhungana, Raja Ram; <sup>1</sup>Pedisic, Zeljko; <sup>1</sup>Joshi, Suira, <sup>2</sup>Khanal, Mahesh Kumar, <sup>2</sup>Kalauni, Om Prakash; <sup>2</sup>Shakya, Anu; <sup>2</sup>Bhurtel, Vijay; <sup>2</sup>Panthi, Savyata, <sup>2</sup>Ramesh 畠 Print Kumar, K. C., <sup>2</sup>Ghimire, Binod; <sup>3</sup>Pandey, Achyut Raj; <sup>4</sup>Bista, Bihungum; <sup>5</sup>Khatiwoda, Shiva Ram; <sup>6</sup>McLachlan, Craig Steven; <sup>7</sup>Neupane, Dinesh; <sup>8,9</sup>de Courten, Maximilian<sup>1,10</sup> Autres options 😽 E-mai Affiliation <sup>1</sup>Institute for Health and Sport, Victoria University, Melbourne, Australia <sup>2</sup>Ministry of Health, Kathmandu, Nepal P Save Nepal Ayurveda Research and Training Center, Kathmandu, Nepal <sup>4</sup>DFID/NHSP3/MEOR, Abt Associates, Kathmandu, Nepal 📄 Cite <sup>5</sup>Nepal Health Research Council, Kathmandu, Nepal <sup>6</sup>Patanjali Ayurveda Medical College and Research Center, Dhulikhel, Nepal Section 2017 <sup>7</sup>Health Faculty, Torrens University, Sydney, Australia <sup>8</sup>Welch Center for Prevention, Epidemiology and Clinical Research, Department of Epidemiology, Johns Hopkins University, Baltimore, MD, USA Create Note <sup>9</sup>Nepal Development Society, Bharatpur, Chitwan, Nepal <sup>10</sup>Mitchell Institute for Education and Health Policy, Victoria University, Melbourne, Chitwan, Australia Permalink Source: BMC Public Health (BMC PUBLIC HEALTH), 3/20/2021; 21(1); 1-11, (11p) Publication Type: journal article - research Language: English Major Subjects: Yoga Termes du Hypertension -- Therapy thésaurus Minor Subjects: Adult; Middle Age; Human; Male; Female; Nepal; Blood Pressure; Primary Health Care; India; Comparative Studies; Multicenter Studies; Evaluation Research; Validation Studies; Impact of Events Scale; Scales Abstract Background: Hypertension control remains a major challenge globally. A recent systematic review suggested that yoga has beneficial effects on reducing blood pressure. However, the role of yoga in hypertension management in primary health care has received little attention, and no studies have evaluated the impact of a yoga program fully delivered by health care staff on hypertension. This study, therefore, assessed the effects of a health worker-led yoga intervention on blood pressure reduction among hypertensives patients in the primary care setting. Methods: This was a multicentric, two-arm, randomised trial conducted among

## Références bibliographiques <u>Citer une référence dans un certain style</u>

Il est possible d'obtenir la référence bibliographique des articles selon différentes normes bibliographiques. Pour cela, cliquer sur *Cite* :

| Effects<br>hyperte | of a health worker-led 3-month yoga intervention on <b>blood pressure</b> of nsive patients: a randomised controlled multicentre trial in the primary care                                                                                                    | Coogle<br>Drive                                  |
|--------------------|----------------------------------------------------------------------------------------------------|--------------------------------------------------|
| setting.           |                                                                                                    | Add to folder                                    |
| Authors:           | Dhungana, Raja Ram; <sup>1</sup> Pedisic, Zeljko; <sup>1</sup> Joshi, Suira; <sup>2</sup> Khanal, Mahesh Kumar; <sup>2</sup> Kalauni, Om Prakash; <sup>2</sup> Shakya, Anu; <sup>2</sup> Bhurtel, Vijay; <sup>2</sup> Panthi, Savyata; <sup>2</sup> Ramesh Kumar, K. C.; <sup>2</sup> Ghimire, Binod;<br><sup>3</sup> Pandey, Achyut Raj; <sup>4</sup> Bista, Bihungum; <sup>5</sup> Khatiwoda, Shiva Ram; <sup>6</sup> McLachlan, Craig Steven; <sup>7</sup> Neupane, Dinesh; <sup>83</sup> de Courten, Maximilian <sup>1,10</sup>                                                                                                    | 🚔 Print                                          |
| Affiliation:       | <sup>1</sup> Institute for Health and Sport, Victoria University, Melbourne, Australia<br><sup>3</sup> Ministry of Health, Kathmandu, Nepal<br><sup>5</sup> Nepal Ayuveda Research and Training Center, Kathmandu, Nepal<br><sup>4</sup> DFJDINHSP3MEOR, Abt Associates, Kathmandu, Nepal<br><sup>6</sup> Peatanjail Ayuveda Medical College and Research Center, Dhulikhel, Nepal<br><sup>7</sup> Health Faculty, Torrens University, Sydney, Australia<br><sup>8</sup> Welch Center for Prevention, Epidemiology and Clinical Research, Department of Epidemiology, Johns Hopkins University, Baltimore, MD, USA<br><sup>8</sup> Nepal Development Society, Bharatyur, Chriwan, Nepal<br><sup>19</sup> Mitchell Institute for Education and Health Policy, Victoria University, Melbourne, Chitwan, Australia | E-mail<br>Save<br>Cite<br>Export<br>Screate Note |

| NOTE: Review the<br>your library resour | instructions at EBSCO Connect and make any necessary corrections before using. Pay special attention to personal names, capitalization, and dates. Always consult<br>ces for the exact formatting and punctuation guidelines.                                                          |
|-----------------------------------------|----------------------------------------------------------------------------------------------------|
| (American Medical<br>Assoc.)            | Dhungana RR, Pedisic Z, Joshi S, et al. Effects of a health worker-led 3-month yoga intervention on blood pressure of hypertensive patients: a randomised controlled multicentre trial in the primary care setting. BMC Public Health. 2021;21(1):1-11. doi:10.1186/s12889-021-10528-y |
|                                         |                                                                                                    |

## Exportation des résultats vers un logiciel de gestion de références bibliographiques

**<u>Rappel</u>** : pour installer et prendre en mains Zotero, consulter le Guide d'utilisation Zotero disponible sur <u>nos pages web</u>, onglet Citations & références bibliographiques

Après ouverture du navigateur Firefox et installation du logiciel Zotero, les références peuvent être exportées directement depuis les icônes 😑 (liste de références) ou 🖹 (référence individuelle) affichées dans la barre d'adresse URL.

G

Il est aussi possible d'exporter des références dans un *fichier .RIS* : cliquer sur *Share*, puis sur le lien en dessous de *Exports results.* Taper l'adresse mail voulue et cocher *RIS Format* et cliquer sur *Send*. Cliquer sur le lien reçu par mail : un fichier est téléchargé et ce dernier peut être ouvert avec un logiciel de gestion de références bibliographiques.

| Search Resul                                                                                                    | lts: 1 - 40 of 40                                                                                                    | Relevance •                                 | Page Options                                                                                                    | Share 🕶                 |  |  |
|----------------------------------------------------------------------------------------------------|----------------------------------------------------------------------------------------------------|---------------------------------------------|----------------------------------------------------------------------------------------------------|-------------------------|--|--|
| 1. A Study of Effect of Spiritual Care and Raga Chikitsa on Glycaemic Control in Patients with Type 2 Diabetes Mellitus and Hyp         (includes abstract) Joshi, Ameya; Dalal, Komal Indian Practitioner, Jul2022; 75(7): 26-32. 7p. (Article - research, tables/charts) ISSN: 0019-6169         Subjects: Spirituality; Music Therapy; Glycemic Control; Diabetes Mellitus, Type 2 Therapy; Hypertension Therapy; Yoga; Meditation; Adult: 19-44 years; Middle Aged: 45-64 years         Academic       Image: Spirituality; Music Therapy; Glycemic Control; Diabetes Mellitus, Type 2 Therapy; Hypertension Therapy; Yoga; Meditation; Adult: 19-44 years; Middle Aged: 45-64 years |                                                                                                    |                                             | Add to folder :<br>Add to folder :<br>Add search to folder:<br>((MH "hypertension+") OR "high<br>pressure blood&quo |                         |  |  |
| Journai                                                                                                    |                                                                                                    | Create an ale                               | ert:<br>ert 🔊 RSS                                                                                                   | Feed                    |  |  |
| 2. Effects of a Yoga-Based Stress Intervention Program on the Blood Pressure of Young Police Officers: A Randomized Contro                                                                                                    |                                                                                                    |                                             |                                                                                                    | Use Permalink :         |  |  |
|                                                                                                    | (includes abstract) Koch, Steven; Esch, Tobias; Werdecker, Lena Journal of Integrative & Complementary Medicine, Mar2022; 28(3): 234-240. 7p. (Article - research, tables/charts 2768-3605                                                                          | Persistent link<br>https://search           | to search (copy<br>n.ebscohost.com                                                                                  | & paste)<br>n/login.asp |  |  |
| Academic<br>Journal                                                                                                    | Subjects: Yoga Methods; Breathing Exercises; Blood Pressure; Stress, Occupational; Hypertension Epidemiology; Police Psychosocial Factors; Stress, Psychological; Program<br>Evaluation; Adolescent: 13-18 years; Adult: 19-44 years; Male; Female<br>PDF Full Text | Export result<br>E-mail a li<br>results (up | <b>ts :</b><br>nk to download e<br>o to 40)                                                                         | exported                |  |  |
|                                                                                                    |                                                                                                    |                                             |                                                                                                    |                         |  |  |

## Accès aux articles

De nombreuses références dans CINAHL sont accompagnées de liens sur des sites d'éditeurs qui donnent accès à la version électronique de l'article. Pour tenter d'obtenir l'article :

• Regarder à gauche de l'écran si un accès au *PDF* est proposé <sup>PDF Full Text (664.2KB)</sup> et cliquer dessus pour obtenir l'article.

| Lien vers<br>le texte<br>intégral | Detailed Record                                    | Result List Refine Search < 2 of 40 > Effects of a Yoga-Based Stress Intervention Program on the Blood Pressure of Young Police Officers: A Randomized Controlled Trial. |                                                                                                    |                                                                                                    |  |
|-----------------------------------|----------------------------------------------------|----------------------------------------------------------------------------------------------------|----------------------------------------------------------------------------------------------------|----------------------------------------------------------------------------------------------------|--|
|                                   | Find Similar Results<br>using SmartText Searching. | Authors:                                                                                                    | Koch, Steven, <sup>1,2</sup> Esch, Tobias; <sup>2,3</sup> Werdecker, Lena <sup>2</sup>                                                                                                    |                                                                                                    |  |
|                                   |                                                    | Affiliation:                                                                                                    | <sup>1</sup> Department of Training and Sport, Educational Institutions of the Police of Thuringia, Meiningen,<br><sup>2</sup> Faculty of Health, School of Medicine, Institute for Integrative Health Care and Health Promotion,<br><sup>3</sup> Faculty of Health, School of Medicine, University Clinic for Integrative Health Care, Institute for Integrative Health Care, Institute for Integrative Health Ca | Sermany<br>Witten/Herdecke University, Witten, Germany<br>egrative Health Care and Health Promotion, Witten/Herdecke University, Witten, Germany |  |
|                                   |                                                    | Source:                                                                                                    | Journal of Integrative & Complementary Medicine Mar2022; 28(3): 234-240. (7p)                                                                                                    |                                                                                                    |  |
|                                   |                                                    | Publication Type:                                                                                                    | Article - research, tables/charts, randomized controlled trial                                                                                                    | Titre du périodique, année,                                                                                                    |  |
|                                   |                                                    | Language:                                                                                                    | English                                                                                                    | numéro et pages                                                                                                    |  |
|                                   |                                                    | Major Subjects:                                                                                                    | Yoga – Methods<br>Breathing Exercises                                                                                                    |                                                                                                    |  |

#### Ovid LinkSolver \* OVID

• Si un lien *Ovid linksolver* est proposé Linksolver, cliquer dessus. Une nouvelle page s'ouvre. S'il est mentionné *Full text*, cliquer sur les liens pour essayer d'accéder au texte intégral

|                      | integral.                                                                                                |                                                                                                    |                                                                                                    |  |  |  |
|----------------------|----------------------------------------------------------------------------------------------------|----------------------------------------------------------------------------------------------------|----------------------------------------------------------------------------------------------------|--|--|--|
| Lien vers            | Detailed Record                                                                                          | < Result List Refine Search ← 6 of 40 +                                                                                                    |                                                                                                    |  |  |  |
| le texte<br>intégral | Dvid LinkSolver<br>Find Similar Results<br>using chartText Searching.                                    | Effects of a health worker-led 3-month yoga intervention on <b>blood pressure</b> of hypertensive patients: a randomised controlled multicentre trial in the primary care setting. |                                                                                                    |  |  |  |
|                      | Å                                                                                                    | Authors:                                                                                                    | Dhungana, Raja Ram; <sup>1</sup> Pedisic, Zeljko; <sup>1</sup> Joshi, Suira; <sup>2</sup> Khanal, Mahesh Kumar; <sup>2</sup> Kalauni, Om Prakash; <sup>2</sup> Shakya, Anu; <sup>2</sup> Bhurtel, Vijay; <sup>2</sup> Panthi, Savyata; <sup>2</sup> Ramesh Kumar, K. C.; <sup>2</sup> Ghimire, Binod;<br><sup>3</sup> Pandey, Achyut Raj; <sup>4</sup> Bista, Bihungum; <sup>6</sup> Khatiwoda, Shiva Ram; <sup>6</sup> McLachlan, Craig Steven; <sup>7</sup> Neupane, Dinesh; <sup>6,9</sup> de Courten, Maximilian <sup>1,10</sup>                                                                                                    |  |  |  |
|                      | Full Text<br>BioMed Central<br>PubMed Central<br>BioMed Central Free<br>External Resolver<br>Swisscovery | Affiliation:                                                                                                    | <sup>1</sup> Institute for Health and Sport, Victoria University, Melbourne, Australia <sup>3</sup> Nepal Ayurveda Research and Training Center, Kathmandu, Nepal <sup>4</sup> DFID/NHSP3/MEOR, Abt Associates, Kathmandu, Nepal <sup>5</sup> Plepal Health Research Council, Kathmandu, Nepal <sup>5</sup> Platanjial Ayurveda Medica College and Research Center, Dhulikhel, Nepal <sup>7</sup> Health Faculty, Torrens University, Sydney, Australia <sup>8</sup> Wepal Cevelopment Society, Bharatgur, Chinxan, Nepal <sup>9</sup> Nepal Cevelopment Society, Bharatgur, Chinxan, Nepal <sup>9</sup> Nepal Cevelopment Society, Bharatgur, Chinxan, Nepal <sup>9</sup> Nepal Cevelopment Society, Bharatgur, Chinxan, Nepal <sup>9</sup> Nepal Cevelopment Society, Bharatgur, Chinxan, Nepal <sup>9</sup> Mepal Cevelopment Society, Bharatgur, Chinxan, Nepal <sup>9</sup> Mepal Cevelopment Society, Bharatgur, Chinxan, Nepal <sup>9</sup> Michell Institute for Education and Health Policy, Victoria University, Melbourne, Chitwan, Australia |  |  |  |
|                      |                                                                                                    | Source:                                                                                                    | BMC Public Health (BMC PUBLIC HEALTH), 3/20/2021; 21(1): 1-11. (11p)                                                                                                    |  |  |  |
|                      |                                                                                                    |                                                                                                    | Titro du nóriodique                                                                                                    |  |  |  |

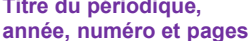

S'il n'y a pas d'accès au texte intégral depuis la base de données :

- Sur un ordinateur personnel ou hors HEdS, installer le <u>VPN</u> (onglet Wi-Fi et VPN) et essayer d'accéder à l'article ;
- Si pas d'accès :
  - Relever toutes les coordonnées nécessaires à la localisation de la revue : titre complet du périodique, année, numéro, pages, titre de l'article, auteur(s), DOI
  - Suivre les différentes étapes énumérées dans le guide pour la *localisation* d'articles
- En cas de difficulté, s'adresser au service du prêt

## **Compte personnel**

Cet espace personnel de travail permet :

- d'organiser la recherche via des dossiers
- de partager les dossiers avec d'autres personnes
- de sauvegarder l'historique de recherche
- de créer des alertes e-mail et/ou des flux RSS

Au préalable, s'enregistrer en cliquant sur l'onglet Sign In et créer un compte personnel (gratuit).

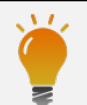

Consulter également le <u>tutoriel vidéo *Recherche documentaire sur les bases de données*</u> réalisé par la Bibliothèque.

Mise à jour : 07.06.2023 Bibliothèque – Haute école de santé de Genève

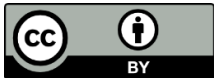